## AirTies RT-210 Modem Port Açma Ayarları

AirTies RT-210 Modemlerde Port açmak için;

İnternet Explorer adres satırına http://192.168.2.1 yazarak enter butonuna basınız.

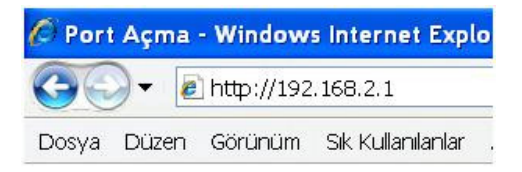

Karşınıza şifre ekranı gelecektir ve bu ekranda Tamam butonuna tıklayarak giriş işlemini gerçekleştirin.

|        | giriş |  |
|--------|-------|--|
| Şfre : |       |  |
| (      |       |  |

Açılan pencerede; Soldaki menü listesinden ->NAT bölümüne -> Sanal Sunucu seçeneğine tıklayınız.

| AirTies                                                                     |                                                                                                    |
|-----------------------------------------------------------------------------|----------------------------------------------------------------------------------------------------|
| » KOLAY KURULUM<br>SISTEM<br>WANI<br>LAN                                    | NAT Ayarları<br>NAT(Network Address Translation) yerel solnızdaki birçok kullanıcının internetetek bir gerçek IP<br>kullanarak veya birçok gerçek IP adresi kullanarak ulaşmasını sağlar. NAT sayesinde Mapping<br>yaparak hacker ataklan da engellenir. |
| » Adres Eşleme<br>1 Sanal Sunucu<br>» Özel Uygulama<br>» NAT Eşleme Tabluşu | NAT modul fonksiyonu : O Etkinleştin O Devre Dışı Bırak<br>IKE(IPSec) Passthrough Etkinleştin D                                                                                                    |

Sanal Sunucu menüsün açılacaktır LAN IP Adres bölümüne PC, DVR veya IP kameranın IP numarasını yazınız. Protokol Tipi bölümüne TCP / UDP ve LAN Port, Gerçek Port bölümlerine de açmak istediğiniz port numarasını yazın, Etkin seçeneğini işaretleyerek Ekle butonuna basınız.

| AirTies                   |                                                            |                                                                       |               |             | GELİŞMİŞ KURULUM |       |      |        |  |
|---------------------------|------------------------------------------------------------|-----------------------------------------------------------------------|---------------|-------------|------------------|-------|------|--------|--|
| » KO AY KURLEUN<br>STSTEM | <ul> <li>ort A</li> <li>Filtden</li> <li>Kömbir</li> </ul> | raldi: or. 100-150<br>Fazla Port: ör. 25.11<br>Nasiyon: or. 25-100.80 | 3.80          |             |                  |       |      |        |  |
| WAN<br>LAN                | No.                                                        | LAN IP Adres                                                          | Protokol Tipi | LAN<br>Port | Gercek<br>Port   | Etkin |      |        |  |
| NAT                       | 1                                                          | 190 ADRESINIZ                                                         | ТСР           | 80          | 80               | 1     | Ekle | Kaldır |  |
| ALCOS ETHAMA              | 2                                                          | 192 ADRESINIZ                                                         | UDP .         | 80          | 80               | 1     | Ekle | Kaldır |  |
| e Sahal Sunucu            | 3                                                          | 192.168.2                                                             |               |             |                  | E.    | Ekle | Kalde  |  |
| e Özk Öygulama            | 4                                                          | 192.168.2.                                                            |               |             |                  | Г     | Ekle | Kaldir |  |
| • LATENO NE Tablosu       | 5                                                          | 192.168.2                                                             | 1             |             | [                | Г     | Ekle | Kalde  |  |
| ROUTING                   | 6                                                          | 192.168.2.                                                            |               |             | -                | Г     | Ekle | Kaldır |  |
| FIREWALL                  | 7                                                          | 192,168.2                                                             |               |             |                  | Г     | Ekle | Kalde  |  |

Son port numarasını ekledikten sonra bütün ayarlar kaydedilmiş ve yönlendirme işlemi tamamlanmış olur.